# Инструкция по использованию GSM/GPRS-модема ОВЕН ПМ01 в качестве средства выхода в интернет с удаленных объектов

#### Содержание

| Содержание                                   | 1 |
|----------------------------------------------|---|
| Введение                                     | 1 |
| Подключение модема к ПК                      | 1 |
| Лобавление модема                            | 2 |
| Создание модемного GPRS-интернет подключения | 6 |

### Введение

Данный документ является инструкцией по подключению персонального компьютера к сети Интернет через GSM-сервер. В качестве устройства связи выступает GSM/GPRS модем OBEH ПМ01.

Данная инструкция расширяет сферу применения GSM/GPRS модема OBEH ПМ01.

### Подключение модема к ПК

GSM/GPRS модем OBEH может быть подключен к ПК по следующим интерфейсам:

- RS-485, через преобразователь, например OBEH AC3-M (RS-232 в RS-485) или OBEH AC4 (RS-485 в USB)
- RS-232 к СОМ-порту компьютера

Внимание! Подключение по интерфейсу RS-232 к ПК для работы через GPRS осуществляется ТОЛЬКО по полнопроводной схеме (например, с помощью кабеля КС 7 или собственным кабелем к разъему модема X1).

## Добавление модема

1. В Windows зайти в «Панель управления» выбрать «Телефон и модем»

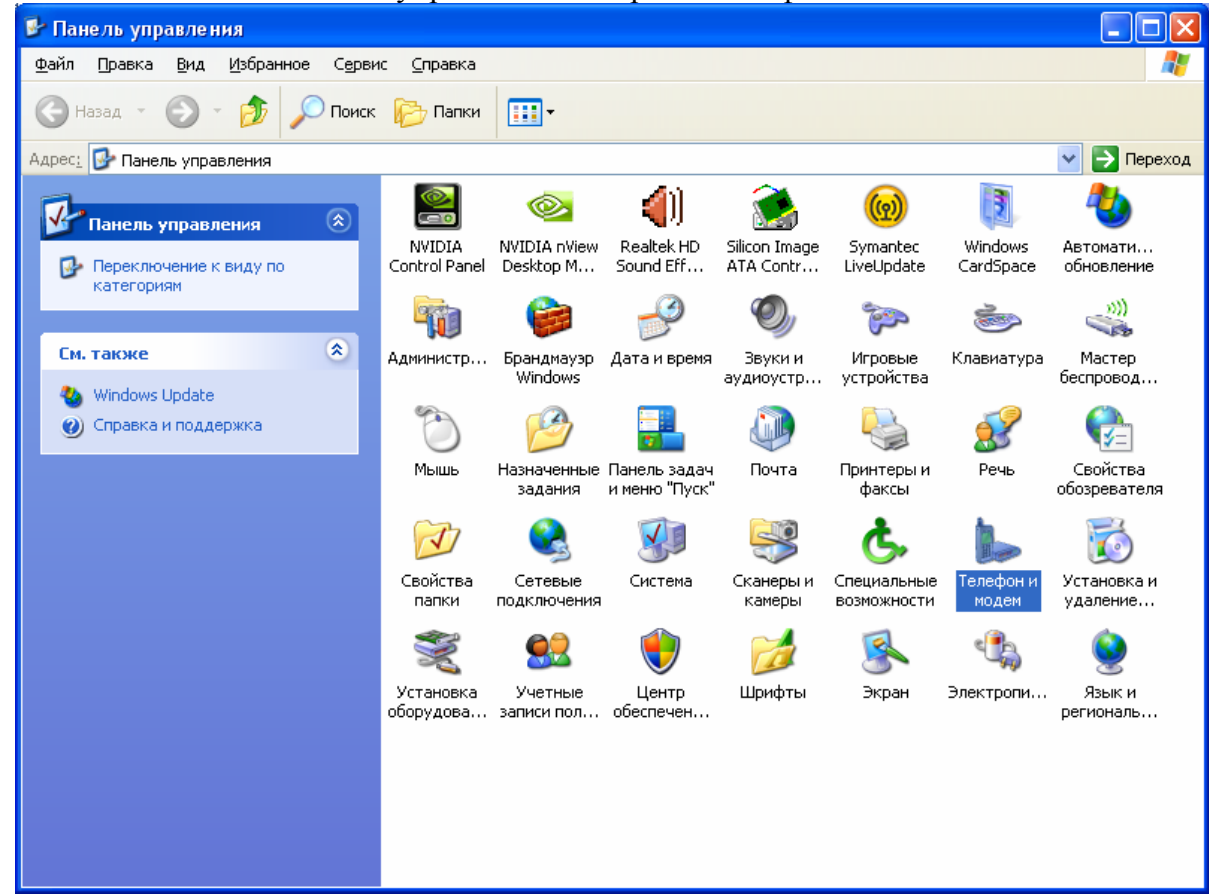

2. В открывшемся окне перейти на вкладку «Модемы» и нажать кнопку «Добавить»

| Телефони модем                  | ? 🔀                               |
|---------------------------------|-----------------------------------|
| Набор номера Модемы Дополнитель | но                                |
| На компьютере установлены (     | следующие модемы:                 |
| Модем                           | Подключен к                       |
|                                 |                                   |
| Добавить                        | <u>У</u> далить Сво <u>й</u> ства |
| ОК                              | Отмена Применить                  |

3. В открывшемся окне установить галочку и нажать «Далее»

| Мастер установки оборудования                                                                                                    |
|----------------------------------------------------------------------------------------------------|
| <b>Установка модема</b><br>Хотите, чтобы система Windows обнаружила модем?                                                                                                    |
| Сейчас Windows попытается автоматически определить<br>тип модема. Для начала сделайте следующее:<br>1. Если модем является внешним,<br>убедитесь, что он включен.<br>2. Завершите работу со всеми программами,<br>которые могут использовать модем.<br>Для продолжения установки нажмите кнопку "Далее".<br>Ме определять тип модема (выбор из списка). |
| < <u>Н</u> азад Далее> Отмена                                                                                                    |

4. Указать в качестве модели «Стандартный модем 9600 bps» и нажать «Далее»

| Мастер установки оборудов                               | ания                                                                                                   |
|---------------------------------------------------------|----------------------------------------------------------------------------------------------------|
| Установка модема                                        |                                                                                                    |
| Выберите изготовителя<br>при наличии установочно        | и модель модема. При отсутствии модема в списках или<br>эго диска нажмите кнопку "Установить с диска". |
| Изготовитель                                            | Модели                                                                                                 |
| (Стандартные типы модемов)                              | 💱 Стандартный модем 33600 bps                                                                          |
|                                                         | 💱 Стандартный модем 56000 bps                                                                          |
|                                                         | 🖙 Стандартный модем 9600 bps                                                                           |
|                                                         |                                                                                                    |
| Драйвер имеет цифровую по<br>Сведения о подписывании др | адпись.<br><u>9айверов</u>                                                                             |
|                                                         |                                                                                                    |
|                                                         | < <u>Н</u> азад Далее> Отмена                                                                          |

5. Выберите последовательный порт ПК, к которому подключен модем, и нажать «Далее»

| Мастер установки обору                          | удования                                                                                                    |       |
|-------------------------------------------------|----------------------------------------------------------------------------------------------------|-------|
| <b>Установка модема</b><br>Выберите порт (порты | и), на которые следует установить модем.                                                                                                    | e a f |
|                                                 | Выбран следующий модем:<br>Стандартный модем 9600 bps<br>На какой порт провести установку?<br><ul> <li>Все порты</li> <li>Выбранные порты</li> </ul> <li>COM1 <ul> <li>COM3</li> <li>COM4</li> <li>COM5</li> <li>COM6</li> <li>COM7</li> <li>COM8</li> </ul></li> |       |
|                                                 | < <u>Н</u> азад Далее > Отме                                                                                                    | жа    |

6. После установки модема, в окне «Телефон и модем» на вкладке «Модем» появился новый добавленный элемент, выделите его и нажмите кнопку «Свойства»

| телефон и модем                             | <u>?</u> × |
|---------------------------------------------|------------|
| Набор номера Модемы Дополнительно           |            |
| На компьютере установлены следующие модемы: |            |
| Модем Подключен к                           |            |
| Стандартный модем 9600 bps COM1             |            |
|                                             |            |
|                                             |            |
|                                             |            |
|                                             |            |
|                                             |            |
|                                             |            |
|                                             |            |
| Добавить Удалить Свойс                      | гва        |
|                                             | 10HLTL     |

7. В открывшемся окне перейдите на вкладку «Дополнительные параметры связи» Внимание!!!

Введите требуемую сервером строку инициализации – предоставляется провайдером сотовой связи для используемого GPRS-сервиса.

На данном рисунке представлена строка инициализации для подключения к серверу Beeline с использованием статического IP-адреса.

После ввода нажмите «ОК»

| Свойства: Стандар                               | тный модем 9600 bp                                                  | s ? 🔀       |
|-------------------------------------------------|---------------------------------------------------------------------|-------------|
| Общие                                           | Модем                                                               | Диагностика |
| Дополнительн                                    | ње параметры связи                                                  | Драйвер     |
| Дополнительные<br>Дополнительные<br>AT+CGDCONT= | параметры<br>: команды инициализации:<br>1,"IP","static.beeline.ru" |             |
|                                                 |                                                                     |             |
|                                                 |                                                                     |             |
|                                                 |                                                                     |             |
|                                                 | Изменить умолч                                                      | ания        |
|                                                 |                                                                     | ОК Отмена   |

#### Создание модемного GPRS-интернет подключения

1. В Windows зайти в «Панель управления» выбрать «Сетевые подключения»

| 👺 Панель управления                                                     |                        |                        |                               |                     |                            |                    |                          |
|-------------------------------------------------------------------------|------------------------|------------------------|-------------------------------|---------------------|----------------------------|--------------------|--------------------------|
| <u>Ф</u> айл <u>П</u> равка <u>В</u> ид <u>И</u> збранное С <u>е</u> рв | ис <u>С</u> правка     |                        |                               |                     |                            |                    | A                        |
| 🕞 Назад 🔹 🌍 - 🏂 🔎 Поис                                                  | к 🕞 Папки              | •                      |                               |                     |                            |                    |                          |
| Адрес: 🚱 Панель управления                                              |                        |                        |                               |                     |                            | ~                  | 🔁 Переход                |
| 📝 Панель управления 📀                                                   |                        |                        | ())<br>Deeladuur              | Citrary Inner       | <b>@</b>                   | <b>1</b>           | -                        |
| 🚱 Переключение к виду по                                                | Control Panel          | Desktop M              | Sound Eff                     | ATA Contr           | LiveUpdate                 | CardSpace          | автомати<br>обновление   |
| категориям                                                              |                        | e                      | P                             | Ø,                  | ŝ                          | 1                  | »))<br>()))              |
| См. также 🙁                                                             | Администр              | Брандмауэр<br>Windows  | Дата и время                  | Звуки и аудиоустр   | Игровые<br>устройства      | Клавиатура         | Мастер<br>беспровод      |
| 🍓 Windows Update                                                        | 6                      |                        |                               | аудлоустртт<br>     |                            |                    |                          |
| Оправка и поддержка                                                     | $\mathbf{O}$           | 1                      |                               | 4                   | -                          | 2                  |                          |
|                                                                         | Мышь                   | Назначенные<br>задания | Панель задач<br>и меню "Пуск" | Почта               | Принтеры и<br>факсы        | Речь               | Свойства<br>обозревателя |
|                                                                         | N                      |                        | <b>K</b>                      | S                   | Ġ.                         |                    | õ                        |
|                                                                         | Свойства<br>папки      | Сетевые<br>подключения | Система                       | Сканеры и<br>камеры | Специальные<br>возможности | Телефон и<br>модем | Установка и<br>удаление  |
|                                                                         | Ń                      | <u>8</u> 2             | ۲                             |                     | <u>s</u>                   | ٩.                 |                          |
|                                                                         | Установка<br>оборудова | Учетные<br>записи пол  | Центр<br>обеспечен            | Шрифты              | Экран                      | Электропи          | Язык и<br>региональ      |
|                                                                         |                        |                        |                               |                     |                            |                    |                          |
|                                                                         |                        |                        |                               |                     |                            |                    |                          |
|                                                                         |                        |                        |                               |                     |                            |                    |                          |

2. В открывшемся окне создать новое подключение

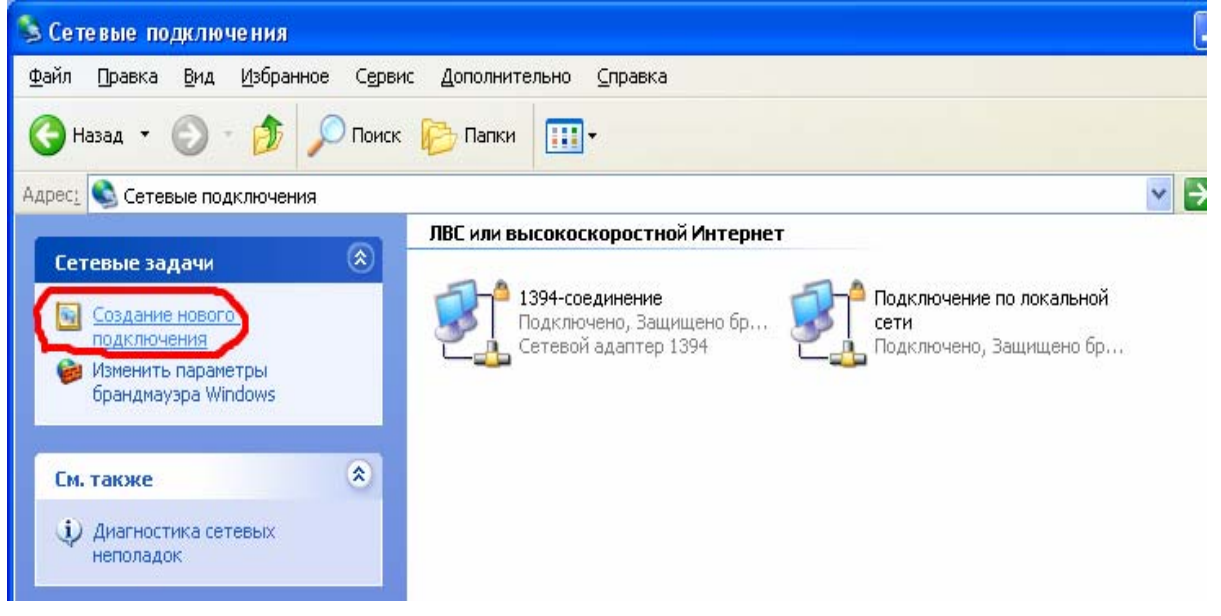

3. В открывшемся «Мастере новых подключений» нажать «Далее» на следующем окне выбрать «Подключить к Интернету» и так же нажать «Далее»

| Мастер новых подключений                                                                                                    |
|----------------------------------------------------------------------------------------------------|
| Тип сетевого подключения<br>Выберите одну из следующих возможностей.                                                                                                    |
| <ul> <li>Подключить к Интернету<br/>Подключить к Интернету для просмотра веб-узлов и чтения электронной<br/>почты.</li> <li>Подключить к сети на рабочем месте<br/>Подключить к рабочей сети (используя удаленный доступ или VPN), чтобы<br/>можно было работать из дома, удаленного офиса или другого места.</li> <li>Установить прямое подключение к другому компьютеру<br/>Подключить напрямую к другому компьютеру с помощью последовательного,<br/>параллельного или инфракрасного порта, или настроить данный компьютер,<br/>позволив другим компьютерам подключаться к нему.</li> </ul> |
| < <u>Н</u> азад Далее > Отмена                                                                                                    |

4. Создать ручное подключение и нажать «Далее»

| Мастер новых подключений                                                                                                    |
|----------------------------------------------------------------------------------------------------|
| Идет подготовка<br>Мастер готовится к настройке подключения к Интернету.                                                                                                    |
| Каким образом подключиться к Интернету?<br>Выбрать из списка поставщиков услуг Интернета<br>Установить подключение вручную<br>Потребуется имя пользователя, пароль и номер телефона поставщика<br>услуг Интернета. Если создается высокоскоростное соединение,<br>телефонный номер не требуется.<br>Использовать компакт-диск поставщика услуг Интернета |
| (Назад Далее ) Отмена                                                                                                    |
| < <u>Назад Далее</u> > Отмена                                                                                                    |

5. Выбрать подключение через обычный модем, нажать «Далее»

| Мастер новых подключений                                                                                                    |
|----------------------------------------------------------------------------------------------------|
| Подключение к Интернету<br>Каким образом подключиться к Интернету?                                                                                                    |
| <ul> <li>Через обычный модем</li> <li>Данное подключение использует модем и обычную телефонную линию или<br/>телефонную линию ISDN.</li> <li>Через высокоскоростное подключение, запрашивающее имя<br/>пользователя и пароль</li> <li>Данное высокоскоростное подключение использует высокоскоростной<br/>модем или DSL.</li> </ul> |
| Через постоянное высокоскоростное подключение<br>Данное высокоскоростное подключение использует высокоскоростной<br>модем, DSL или локальную сеть. Оно всегда активно и не требует<br>регистрации.                                                                                                    |
| < <u>Н</u> азад Далее > Отмена                                                                                                    |

### 6. Задать имя подключения и нажать «Далее»

| Мастер новых подключений                                                                 |
|------------------------------------------------------------------------------------------|
| Имя подключения<br>Введите имя службы, выполняющей подключение к Интернету.              |
| Введите в следующем поле имя поставщика услуг Интернета.<br>Им <u>я</u> поставщика услуг |
| GPRS-интернет                                                                            |
| Введенное имя будет именем создаваемого соединения.                                      |
| <ul><li>&lt; <u>Н</u>азад Далее &gt; Отмена</li></ul>                                    |

7. В поле «Номер телефона» ввести код подключения сервису GPRS: \*99\*\*\*1#

| Мастер новых подключений                                                                                             |                                                                                            |
|----------------------------------------------------------------------------------------------------|--------------------------------------------------------------------------------------------|
| Введите телефонный номер<br>Укажите телефонный ISP номер.                                                            | Ì                                                                                          |
| Введите номер телефона.                                                                                              |                                                                                            |
| Номер <u>т</u> елефона:                                                                                              | _                                                                                          |
| *99***1#                                                                                                    |                                                                                            |
| Возможно потребуется добавить "1", ко<br>Для проверки наберите комбинацию но<br>Комбинация подобрана правильно, если | д региона или оба числа вместе.<br>мера и кода на своем телефоне.<br>в слышен звук модема. |
|                                                                                                    | < <u>Н</u> азад Далее > Отмена                                                             |

8. На следующем окне определить «Доступность подключения» для пользователей данного ПК, затем нажать «Далее»

9. На следующем окне ввести «логин» и «пароль» подключения к серверу GSM. Внимание!!! Логин и пароль предоставляется оператором сотовой связи для подключения к конкретному GPRS-серверу.

В случае если сервер не запрашивает «Имя пользователя» и «Пароль» поля необходимо оставить пустыми.

| Мастер новых подключений                                                                                                    |                                |
|----------------------------------------------------------------------------------------------------|--------------------------------|
| Детали учетной записи в Интернете<br>Для учетной записи Интернета потребуется имя учетной записи и пароль.                                                            |                                |
| Введите имя и пароль для учетной записи поставщика услуг Интернета, запишите и<br>храните в безопасном месте. (Обратитесь к поставщику, если забыли эти<br>сведения.) |                                |
| <u>И</u> мя пользователя: bea                                                                                                    | line                           |
| П <u>а</u> роль:                                                                                                    | ••••                           |
| Подтверждение:                                                                                                    | ••••                           |
| Использовать следующие имя пользователя и пароль при подключении<br>любого пользователя:                                                                              |                                |
| Сделать это подключение подключением к Интернету по умолчанию                                                                                                    |                                |
|                                                                                                    |                                |
|                                                                                                    | < <u>Н</u> азад Далее > Отмена |

- 10. В открывшемся окне нажать «Готово» подключение создано.
- 11. Окно подключения к Интернету выглядит следующим образом

| Подключение к GPRS-интернет 🔹 💽 🔀                                                                                  |  |
|----------------------------------------------------------------------------------------------------|--|
|                                                                                                    |  |
| Подьзователь: beeline<br>Пароль: [Чтобы изменить сохраненный пароль, ще                                            |  |
| <ul> <li>Сохранять имя пользователя и пароль:</li> <li>только для меня</li> <li>для любого пользователя</li> </ul> |  |
| <u>Н</u> абрать: *99***1#                                                                                          |  |
| В <u>ы</u> зов Отмена С <u>в</u> ойства <u>С</u> правка                                                            |  |

12. Нажать кнопку «Свойства» для проверки, что в качестве модема выбран созданный ранее модем.

| 🖢 GPRS-интернет Свойства 🛛 🕐 🔀                       |  |  |
|------------------------------------------------------|--|--|
| Общие Параметры Безопасность Сеть Дополнительно      |  |  |
| Подключаться через:                                  |  |  |
| 🗹 🎯 Модем - Стандартный модем 9600 bps (СОМ1) 🛛 👔    |  |  |
| 🗌 🧼 Модем - Стандартный модем 9600 bps #3 (COM6)     |  |  |
|                                                      |  |  |
| ✓ Общие номера для подключения<br>всех устройств     |  |  |
| Номер телефона                                       |  |  |
|                                                      |  |  |
| 33 1# Другие                                         |  |  |
| Код страны или региона:                              |  |  |
|                                                      |  |  |
| <u>И</u> спользовать правила набора<br>номера        |  |  |
|                                                      |  |  |
| При подключении вывести значок в области уведомлении |  |  |
| ОК Отмена                                            |  |  |

Нажать на кнопку «Вызов» для выхода ПК в интернет, через GPRS.